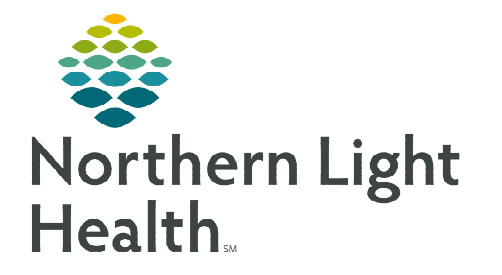

🖾 Reporting Portal

November 9, 2023

To print regimen orders for patients receiving treatment at an outside facility, follow the steps outlined in this flyer.

## **Printing Regimen Orders to Send to Outside Facility**

- **<u>STEP 1</u>**: Within PowerChart, click **Reporting Portal** on the toolbar.
- **<u>STEP 2</u>**: Login with your username and password.
- **<u>STEP 3</u>**: In the search box, search for **PowerPlan Handoff**.
- **<u>STEP 4</u>**: To run the report, click anywhere in the bar that contains the report name.
- **<u>STEP 5</u>**: The bar will expand displaying options. Click **Run Report**.

|                                           |                  | 1              | Q Powerplan Handof | f                                                         |                                               |                   |
|-------------------------------------------|------------------|----------------|--------------------|-----------------------------------------------------------|-----------------------------------------------|-------------------|
| All Reports (1)                           | My Favorites (0) | ] <del>-</del> |                    |                                                           |                                               |                   |
| Report Name 🔺                             |                  |                | Categories         |                                                           |                                               | Favorite          |
| Powerplan Handoff                         | 2                |                | Oncology           |                                                           |                                               | ☆                 |
| Description:<br>No description available. |                  |                |                    | Suggested Report User:<br>No suggested user,              | Reporting Application:<br>CCL 3               | Run               |
|                                           |                  |                |                    | Suggested Report<br>Frequency:<br>No suggested frequency. | Alternate name:<br>E99Z_POWERPLAN_HANDOFF:DB/ | Run in Background |
|                                           |                  |                |                    | Support Reference<br>Number:<br>6335493.0                 |                                               | View Documents    |

NOTE: Click the star icon **b** to save the report as a favorite.

**<u>STEP 6</u>**: The prompt window displays. Complete the fields:

• **MRN:** Enter the patient's MRN.

| <u>NOTE</u> : | When entering the MRN, do NOT include any zeros at the beginning of the MRN. |
|---------------|------------------------------------------------------------------------------|
|               | For example, if patient's MRN is 012345 – only enter 12345 in the MRN field. |

- **Start Date:** Enter the Start Date for Day 1 of the Cycle.
- **Place of Service:** Type the place of service the patient will be receiving treatment.
- **Treatment Days:** Type in the days of treatment the patient will be receiving at the location (e.g., Days 8 and 15).
- **<u>STEP 7</u>**: Click **Execute**.
- STEP 8: Click the Print icon 🖂

| Output to File/Printer/MINE | MINE ~         |  |   |  |  |
|-----------------------------|----------------|--|---|--|--|
| *mm                         | 1234567        |  |   |  |  |
| *Start Date:                | 09/14/2023     |  |   |  |  |
| Place Of Service            | Mayo Hosptial  |  |   |  |  |
| Treatment Days              | Days 8 and 15  |  | _ |  |  |
|                             | Execute Cancel |  |   |  |  |

- **<u>STEP 9</u>**: Select the appropriate printer.
  - To save the printed orders to your desktop:
    - In the Print window, select Microsoft Print to PDF from the dropdown list of printer options, then click OK.
    - The Save Print Output As window displays. It should default to your desktop. If not, click Desktop on the left side.
- **<u>STEP 10</u>**: Send the printed orders using XMedius to the outside facility or via email.

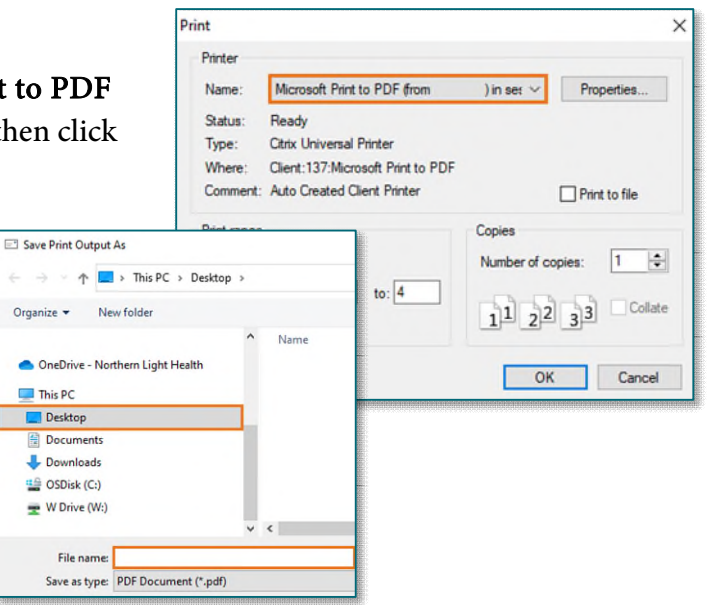

For questions regarding process and/or policies, please contact your unit's Clinical Educator or Clinical Informaticist. For any other questions please contact the Customer Support Center at: 207-973-7728 or 1-888-827-7728.